# ADVANCED MARKETING PLATFORM (AMP)

Our automated rental analysis helps you gain more leads, convert them more consistently... and it's conveniently automated.

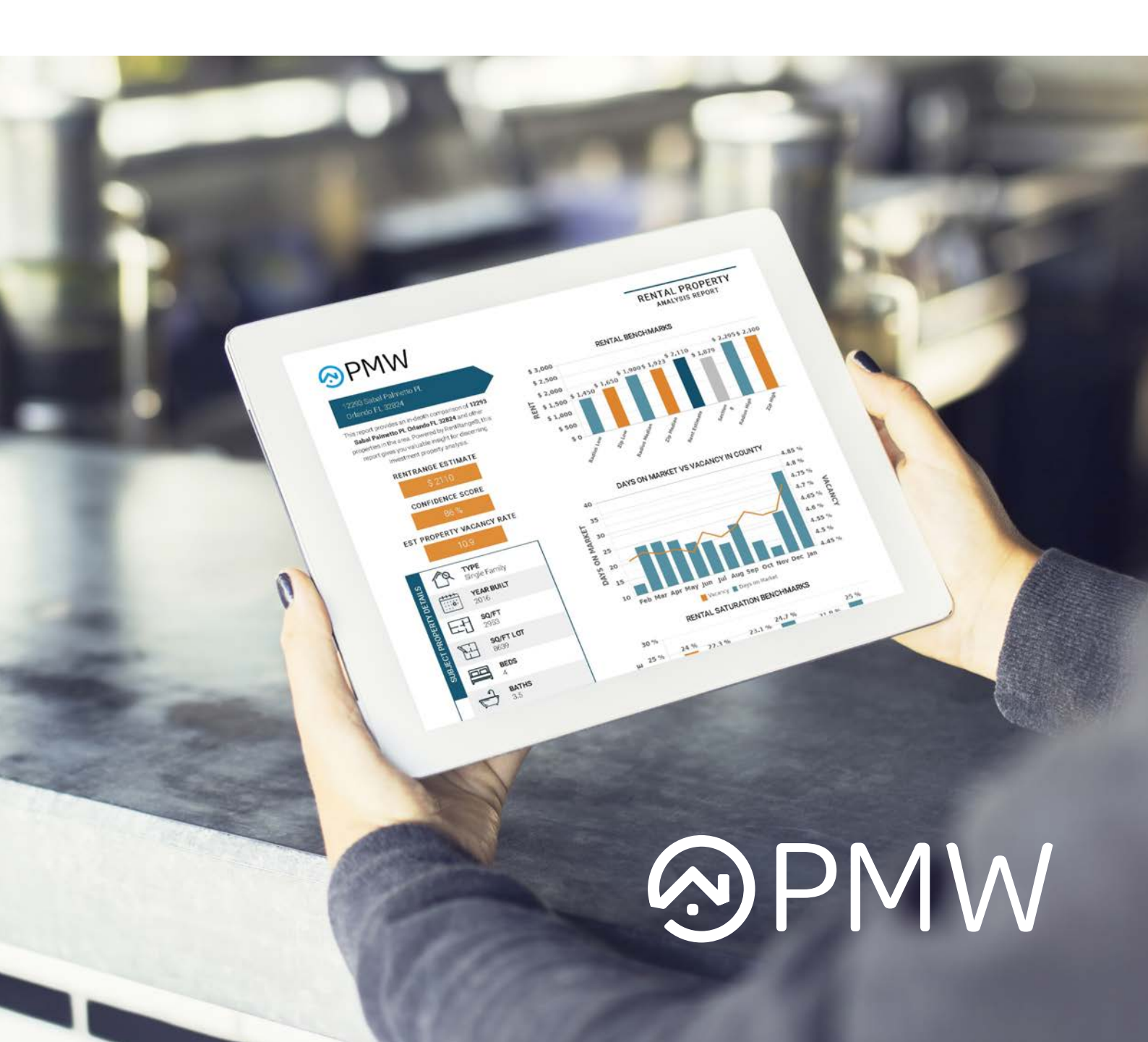

# TABLE OF CONTENTS

| •     | What the AMP program includes                    | 3     |
|-------|--------------------------------------------------|-------|
| •     | How the AMP works                                | 4-5   |
| <br>• | Sample Property Management Landing Page with AMP | 6     |
| <br>• | Sample Step 1 Postcards                          | 7     |
| •     | AMP Step 2 - Getting the Rent Report             | 8     |
| •     | Sample Rent Report                               | 9     |
| <br>• | I have AMP, Now What?                            | 10-12 |
| •     | Internal Use of the Rent Report                  | 13-14 |
| <br>• | Contact Support                                  | 15    |
|       |                                                  |       |

# WHAT THE AMP Program includes

- Updated Property Management Services Landing Page and Step 2 Landing Page
- Company branded postcard mailed to the Owner after completeing step one of the AMP
- Company branded Rent Range Report emailed to the Owner & the Property Management Company after completing step two of the AMP
- Call tracking phone number on Property Management Services page
- Discounted internal office use of the Rent Range Reports

#### CAPTURE

Five to 10 times as many people are on your website gathering info, and one of the most important things that they want to know is what their property will rent for.

#### CONVERT

The AMP collects the address from step one and automatically sends a company branded postcard to the potential client. If step two is completed, Rent Range is contacted through our API, and the company branded rental analysis is automatically generated and emailed to you and your prospective owner - the owner gets information on their rental and you get the lead.

#### TRACK

We keep track of form and phone leads so you never miss an opportunity!

DVANGE

# **HOW IT WORKS**

#### STEP 1

- 1. A potential client is asked to enter their rental address.
- 2. The AMP instantly captures the property address and automatically sends a company branded postcard to the homeowner.

This allows you to identify and market to new management prospects automatically and potentially double new business opportunities through your website.

#### STEP 2

In step two, our AMP captures even more detailed client information, including their name, email and phone number, and then automatically emails a company branded rental analysis to them!

This allows visitors to:

- 1. research whether they are getting the highest rents possible
- 2. see how their properties are priced compared to nearby rentals
- 3. determine how their rental market is performing overall

All while giving you the ability to capture and convert leads.

#### CALL TRACKING PHONE NUMBER

Every client using AMP gets a call tracking phone number so you can target the leads coming from prospective management clients calling your office. Our user-friendly software keeps track of every form submission, so you will never lose a lead again!

## PROPERTY MANAGEMENT Landing Page

Below is an example of a Property Management Services Page which includes a **TRACKING PHONE NUMBER [1]** and the **AMP FORM [2]**.

The call tracking number is unique to your services page and will only be used on this page - do not be alarmed as it will be redirecting to your office number or phone number of your choice. This is used to specifically track prospective owner clients calling from your services page - you can download and listen to the calls anytime.

### **AMP STEP 1**

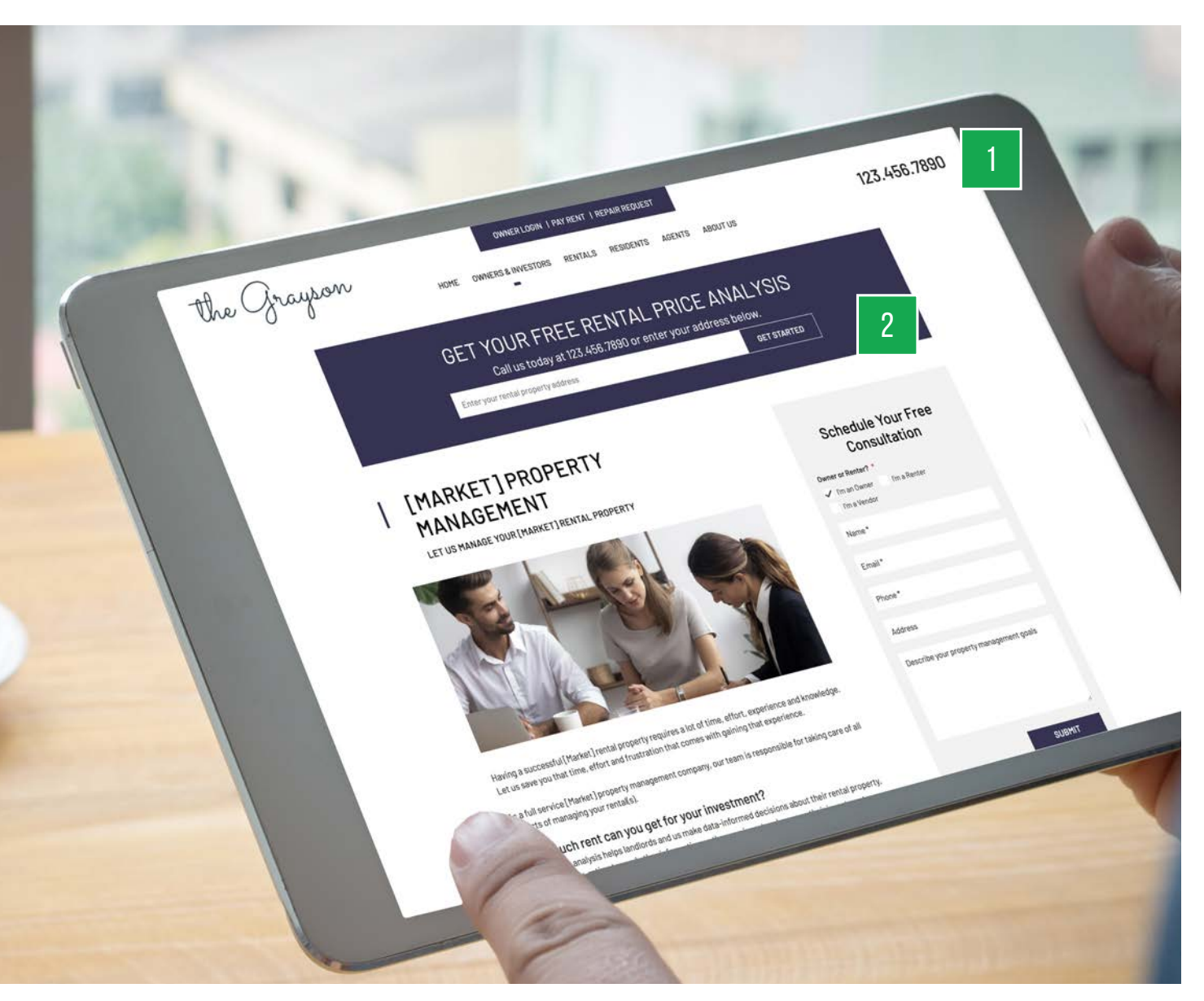

After the prospective client fills out the address in step one, you will be notified via email and they will be directed to step two for the automated rental analysis. The address from step one will be used to mail a company-branded postcard to the prospective client as a reminder of your management services.

### SAMPLE STANDARD POSTCARDS

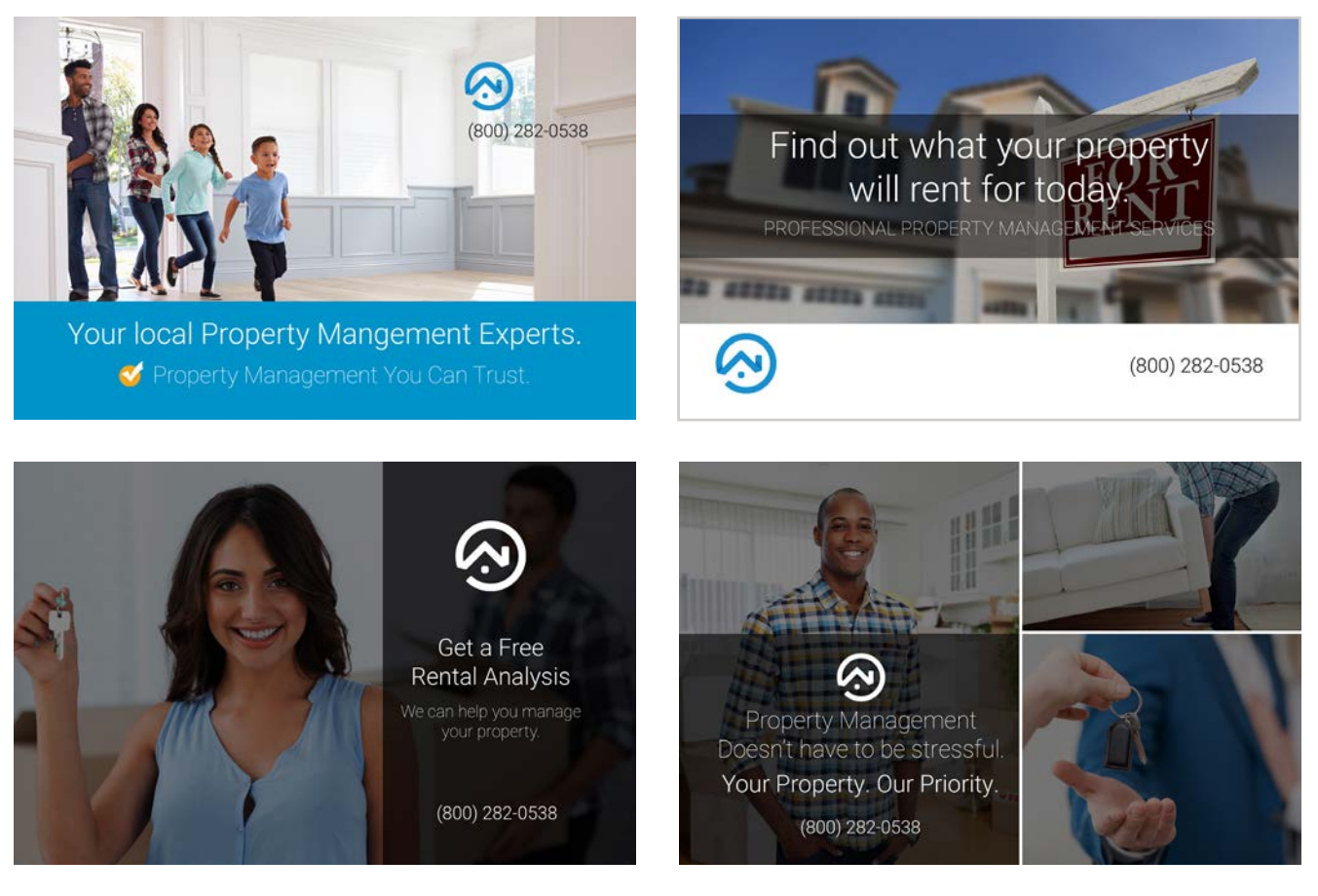

### **CUSTOM POSTCARDS**

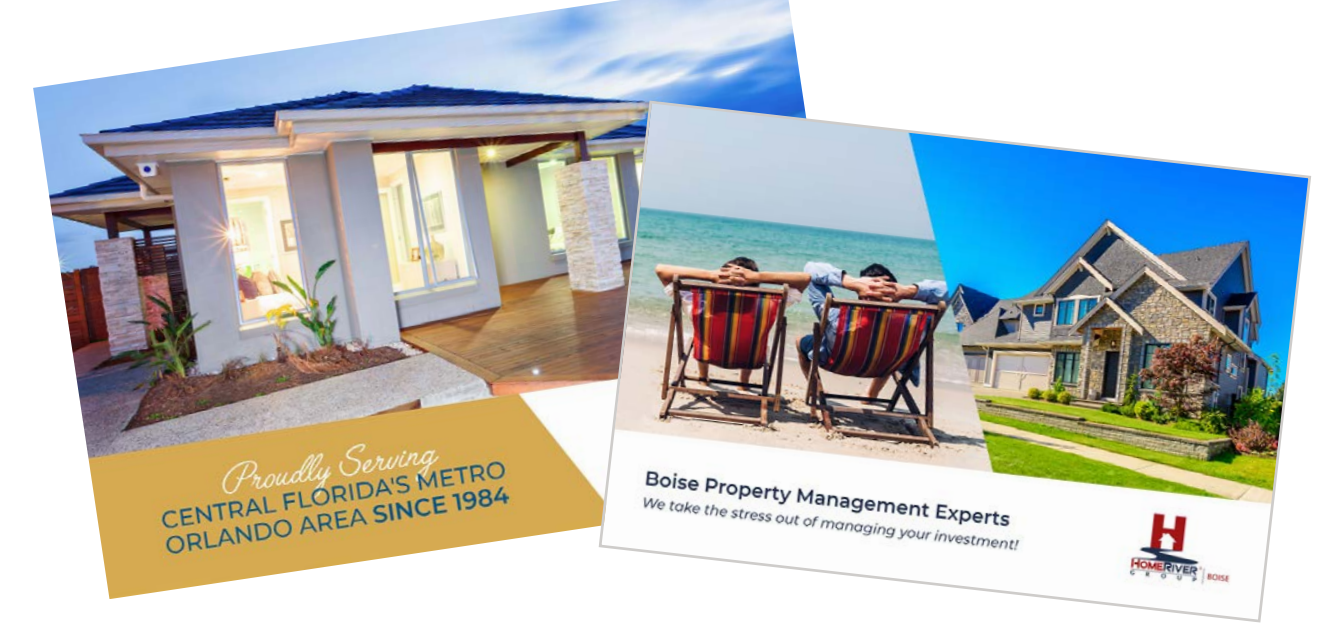

email support for a custom postcard quote: support@propertymanagerwebsites.com

### **AMP STEP 2**

In step 2, if the prospective owner completes the remaining form information, the Rent Range Report will be emailed to them (and your company) automatically. This report tells them how much rent they can get for their investment.

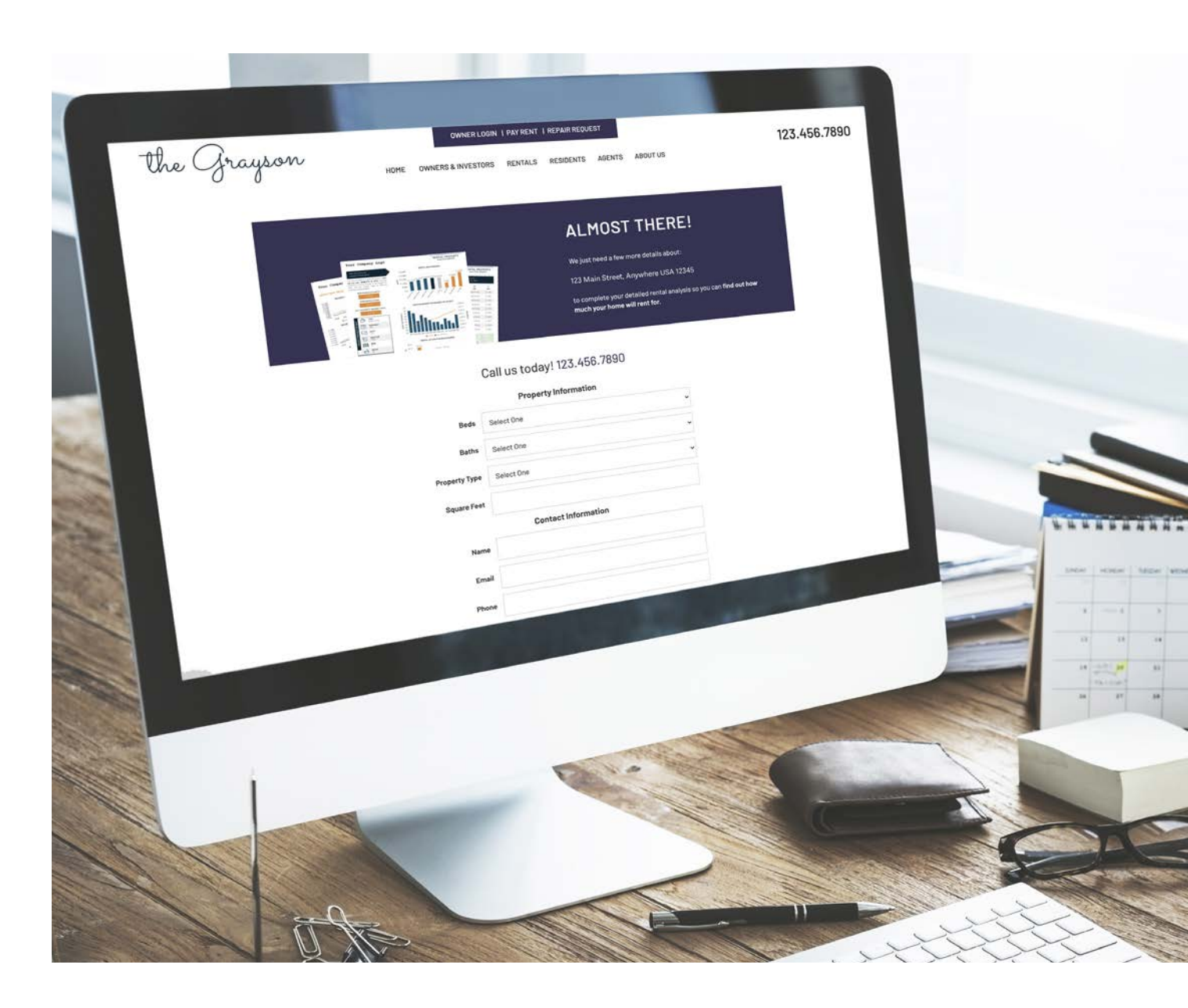

#### SAMPLE REPORT

Below is an example of the report the Property Management Company and Owner will receive, however it will be branded with the Property Management Company's Logo.

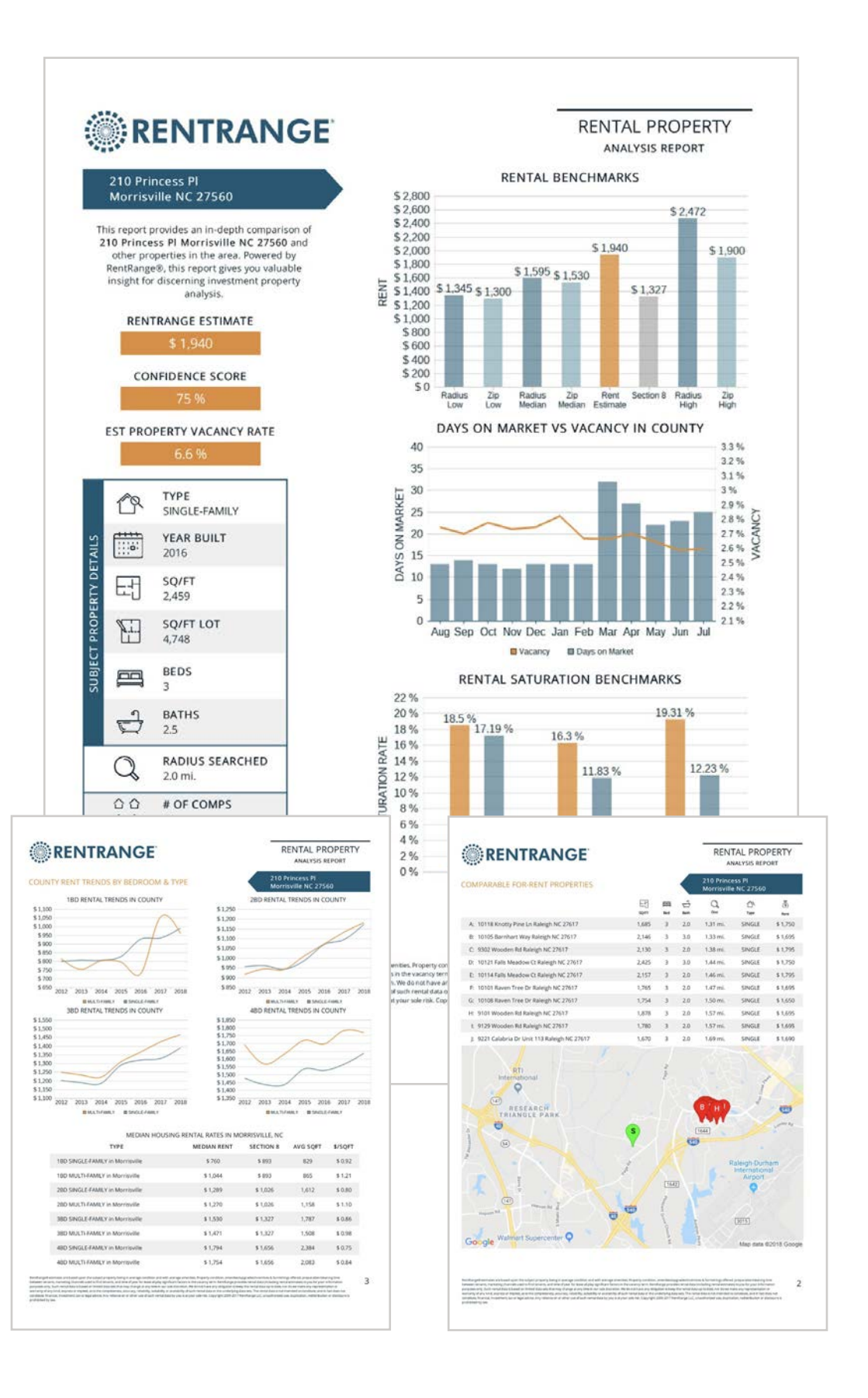

### I HAVE THE AMP ON MY WEBSITE AND Am getting leads, now what?

The rent range report is only emailed to the main email within the AMP setup, but all other emails listed will get a notification of the phone calls and form submissions. If you want more than one person to receive the actual report, we suggest creating a shared email address.

You can also get a copy of the Rent Range Report and listen to/download the recorded phone calls from within your FreeRentalSite.com account.

### **HOW TO ACCESS YOUR LEADS**

### **01** LOG INTO FREE RENTAL SITE

Go to **www.freerentalsite.com** and click Login, upper right. Log in with your email and password or click **FORGOT PASSWORD** to reset if you don't know it.

### unsure if you have an account?

support@propertymanagerwebsites.com

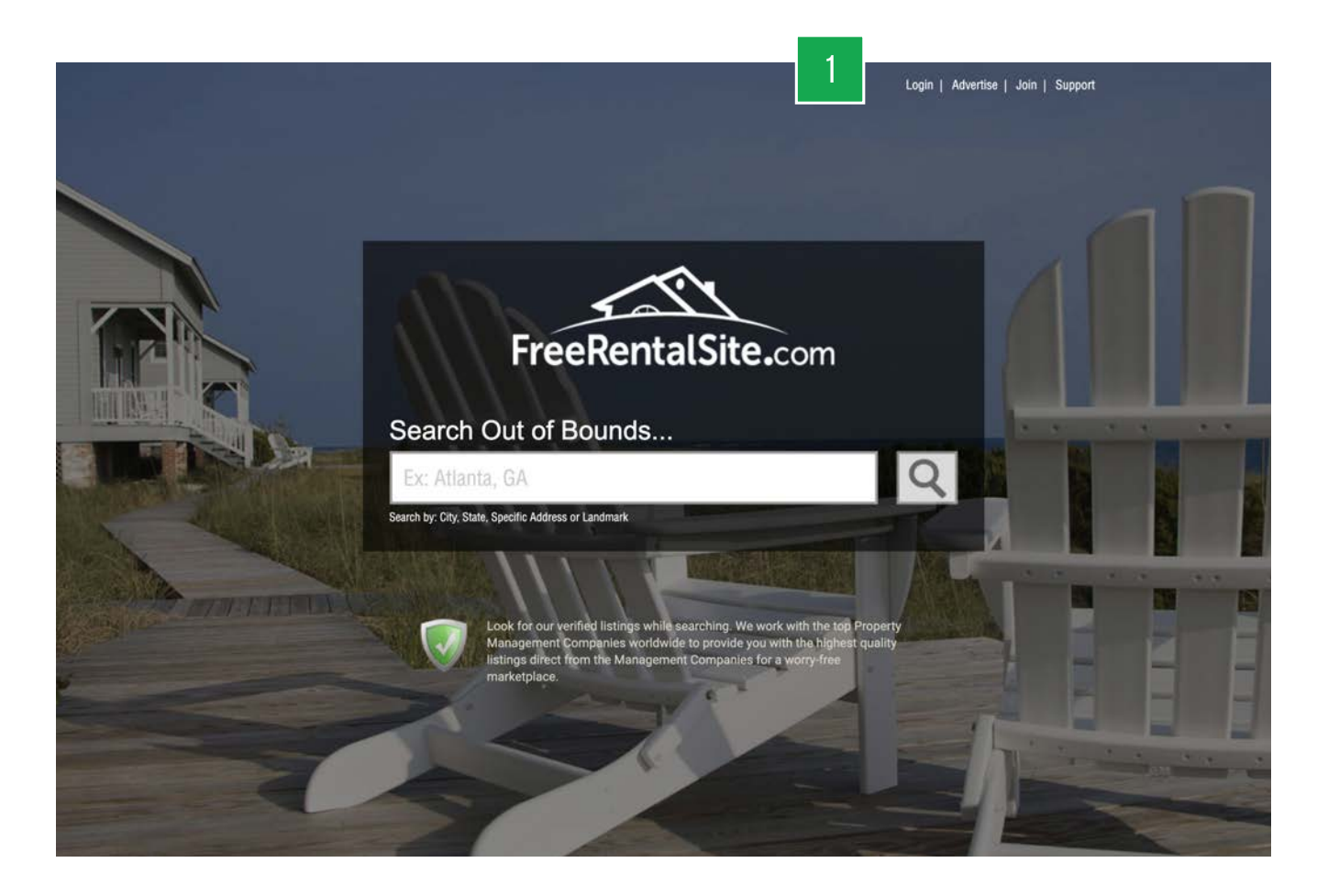

## 02 CLICK WEBSITE03 CLICK WEBSITE LEADS

|                    | AD CENTER PROFILE MY ACCOUNT                                                                                                    | WEBSIT     |
|--------------------|----------------------------------------------------------------------------------------------------|------------|
| 3 Websi            | e Leads   Rental Analyses   Form Entries   Web Forms   Tracking Codes   Rep                                                                                                    | orts   App |
| Form Entries:      |                                                                                                    |            |
| Search:            | Go Form: Select One V                                                                                                    |            |
|                    | 1 234567891                                                                                                    | .0 11 Next |
| Form Posted        | Entry Preview                                                                                                    |            |
| Maintenance        | • Email - Dajanay19lake@gmail.com • Phone - 8726004828 • Name - Dajanay lake                                                                                                    | 1-2-19     |
| Services           | <u>Name</u> - Martin Vehlow + <u>Email</u> - martin.vehlow@gmail.com + <u>Phone</u> - 8472171512 <u>Address</u> - 604 W Avilon Ave, Round Lake                                                                                                    | 12-27-18   |
| Join Our Team Form | <ul> <li><u>Comments/Questions</u> - What are the requirements for the leasing agent position</li> <li><u>Phone</u> - 3124381488 • <u>Email</u> - meldiaharris@gmail.com • <u>Name</u> - Meldia Harris</li> </ul>                                                                                                    | 12-26-18   |
| Become A Vendor    | <u>Company Name</u> - Kaunas electric • <u>Contact Number</u> - 2248294599 <u>Email Address</u> - spider4jim@yahoo.com • <u>Company Address</u> - 1256 cove dr                                                                                                    | 12-21-18   |
| Services           | Name - Sean Ducko + <u>Email</u> - ducko⊛umich.edu + <u>Phone</u> - 8474608252     Address - 719 N Salem Ave Artington Heights IL 60004                                                                                                    | 12-20-18   |
| Become A Vendor    | <u>Company Name</u> - National Roofing Corporation • <u>Contact Number</u> - 7739542172 <u>Email Address</u> - eduardo@natiroofing.com • <u>Company Address</u> - 1237 Circle Ave.                                                                                                    | 12-19-18   |
| Services           | <u>Name</u> - Christina Yun • <u>Email</u> - VeronicaTreeProperties@gmail.com <u>Phone</u> - 5167297818 • <u>Address</u> - 31-33 35th Street Apt 5, Astoria NY 11106                                                                                                    | 12-19-18   |
| Become A Vendor    | <u>Company Name</u> - TEMPERATURE PRO • <u>Contact Number</u> - 7084794328 <u>Email Address</u> - AMY, VAUGHT@TEMPERATUREPRO.COM <u>Company Address</u> - 19636 S 97TH AVE UNIT 6                                                                                                    | 12-14-18   |
| Contact Us         | <ul> <li><u>Comment</u> - Hi, I'm a homeowner, investor and landlord. I also do and manage short-term<br/>rentals like AirBnB. I'm seriously looking for a 4Br2+Ba rental property 2 to 3 miles from<br/>the Renaissance Convention Center Shcaumburg. I know that many owners and<br/>professionats are scared when they hear AirBnB even though AirBnB is the 2nt hospitality<br/>services provider in the world after Marriott International. I'd like to meet you for few</li> </ul> | 12-13-18   |

### **04** CLICK A DATE TO REVIEW REPORTS & RECORDED CALLS

|   |           |                        | AD CENTER                     |                            | WEBSITE                  |
|---|-----------|------------------------|-------------------------------|----------------------------|--------------------------|
| _ |           | I Website Leads I Ren  | tal Analyses I Form Entries I | Web Forms   Tracking       | Codes I Reports I Apps I |
|   |           | 1 1100010 20000 1 1100 |                               | incontaining ( ), sooning, | and a substant of the t  |
|   |           |                        |                               |                            |                          |
|   | Leads Rep | ort                    |                               |                            |                          |
|   | Leuds hep |                        |                               |                            |                          |
| _ | Date      | Calls                  | Advanced Marketing Leads      | Form Leads                 |                          |
| Л | 1-2021    | 3                      | 32                            | 0                          | view details             |
| 4 | 12-2020   | 2                      | 63                            | 0                          | view details             |
|   | 11-2020   | 7                      | 59                            | 0                          | view details             |
|   | 10-2020   | 8                      | 62                            | 0                          | view details             |
|   | 9-2020    | 11                     | 75                            | 0                          | view details             |
|   | 8-2020    | 15                     | 77                            | 0                          | view details             |
|   | 7-2020    | 8                      | 63                            | 0                          | view details             |
|   | 6-2020    | 13                     | 69                            | 0                          | view details             |
|   | 5-2020    | 10                     | 45                            | 0                          | view details             |
|   | 4-2020    | 10                     | 46                            | 0                          | view details             |
|   | 3-2020    | 7                      | 42                            | 0                          | view details             |
|   | 2-2020    | 13                     | 85                            | 0                          | view details             |
|   | 1-2020    | 11                     | 61                            | 0                          | view details             |
|   | 12-2019   | 8                      | 56                            | 0                          | view details             |
|   | 11-2019   | 7                      | 71                            | 0                          | view details             |
|   | 10-2019   | 12                     | 68                            | 0                          | view details             |
|   | 9-2019    | 5                      | 72                            | 0                          | view details             |

### **05** ACCESS LEAD INFORMATION

Once there you can click on **Download** to get the recorded phone calls or click on the **View Details** to see information about the submitted Rent Range information.

|                              |                     |                                      | AD CENTER P              | PROFILE MY ACCOUNT           | WEBSITE |
|------------------------------|---------------------|--------------------------------------|--------------------------|------------------------------|---------|
|                              | Website Lead        | is   Rental Analyses                 | Form Entries   Web Forms | s   Tracking Codes   Reports | Apps    |
| Lead Det<br>Phone Calls Rece | ails - 1/202        | 21                                   |                          |                              |         |
| Date                         | Caller #            | Caller ID                            | Call Duration            | Call Recording               |         |
| 1-5-2021                     | 626-437-531         | 5 Chen Mai                           | 43 seconds               | download                     |         |
| 1-11-2021                    | 773-265-125         | 1 Banks Joe                          | 4 seconds                |                              |         |
| 1-6-2021                     | 847-564-773         | 2 AA Servic                          | es 48 seconds            | download                     |         |
| Advanced Marke               | ting Leads Received |                                      |                          |                              | 5       |
| Date                         |                     | Property Address                     | Contact Name             |                              |         |
| 1-1-2021                     |                     | 177 Fairfield Lane                   |                          | view details                 |         |
| 1-1-2021                     |                     | 21481 West Willow Road               | Charlie Palmer           | view details                 |         |
| 1-1-2021                     |                     | 116 Azalea Circle                    | Charlie Palmer           | view details                 |         |
| 1-1-2021                     |                     | 8064 Carlisle Drive                  |                          | view details                 |         |
| 1-1-2021                     |                     | 8064 Carlisle Drive                  | Charlie Palmer           | view details                 |         |
| 1-2-2021                     |                     | 2175 Grayhawk Drive                  | Charlie Palmer           | view details                 |         |
| 1-2-2021                     |                     | 4351 South Sacramento Aven           | ue                       | view details                 |         |
| 1-2-2021                     |                     | 2754 North Hampden Court             |                          | view details                 |         |
|                              |                     | the second state of the second state |                          |                              |         |

### 06 VIEW DETAILS & RENT REPORT

|                  |                                                             | AD CENTER         | PROFILE     | MY ACCOUNT            | WEBSITE |
|------------------|-------------------------------------------------------------|-------------------|-------------|-----------------------|---------|
| 1 9              | Vebsite Leads   Rental Analyses   Fo                        | orm Entries   Web | Forms   Tra | cking Codes   Reports | Apps    |
|                  |                                                             |                   |             |                       |         |
| Lead Details     |                                                             |                   |             |                       |         |
| Date Submitted   | 1/8/2021 1:30:17 PM                                         |                   |             |                       |         |
| Property Address | 4833 West Adams Street<br>Chicago, IL60644                  |                   |             |                       |         |
| Property Type    | Multi Family                                                |                   |             |                       |         |
| Property Status  |                                                             |                   |             |                       |         |
| Contact Name     | Brenda M Tucker-Jeffries                                    |                   |             |                       |         |
| Contact Email    | btucker-jeffries@comcast.net                                |                   |             |                       |         |
| Contact Phone    | 3123016255                                                  |                   |             |                       |         |
| Contact Address  | 20650 S. Cicero Avenue, POB 150<br>N/A<br>Matteson, IL60443 | 3                 |             |                       |         |
| Comments         |                                                             | 0                 |             |                       |         |
| Rental Analysis  | View Rental Analysis                                        | 6                 |             |                       |         |
| Postcard Sent    | Yes                                                         |                   |             |                       |         |

### INTERNAL USE OF THE RENT RANGE Report

You can also run the Rent Range Report internally for 6 Credits per report. This is a discounted rate and only covers our cost to Rent Range. To access it you will log into your FreerentalSite.com account and purchase credits.

### HOW TO ACCESS THE REPORT TOOL

### **01** LOG INTO FREE RENTAL SITE

Go to **www.freerentalsite.com** and click Login, upper right. Log in with your email and password or click **FORGOT PASSWORD** to reset if you don't know it.

### unsure if you have an account?

support@propertymanagerwebsites.com

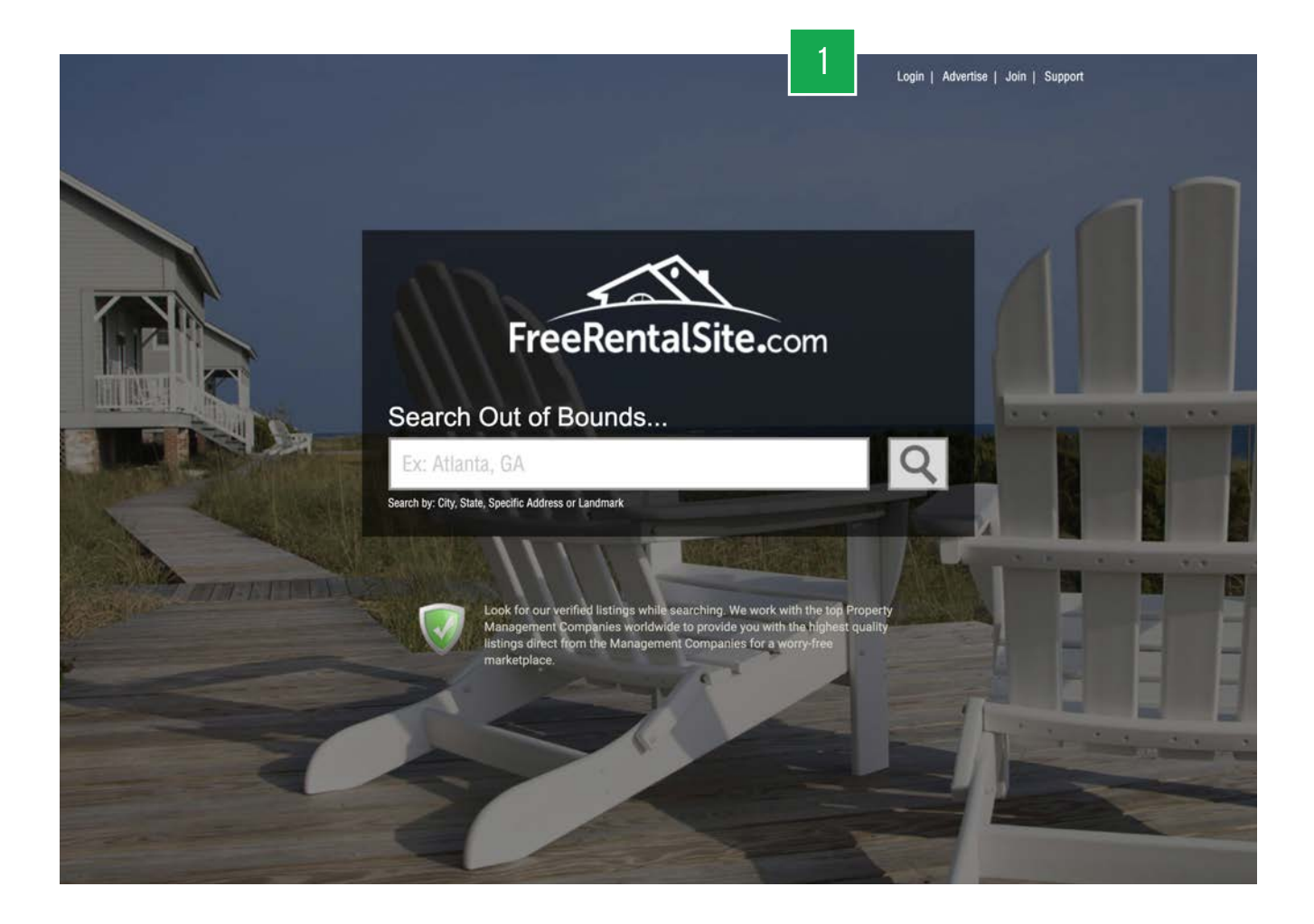

## 02 CLICK WEBSITE03 CLICK RENTAL ANALYSES

|                    | AD CENTER PROFILE MY ACCOUNT                                                                                                    | WEBSITE     |
|--------------------|----------------------------------------------------------------------------------------------------|-------------|
| Website Lead       | Is   Rental Analyses   Form Entries   Web Forms   Tracking Codes   Repu                                                                                                    | orts ( Apps |
| Form Entries:      | 3                                                                                                    |             |
| Search: G          | 5 Form: Select One v                                                                                                    | 0 11 Next   |
| Form Posted        | Entry Preview                                                                                                    |             |
| Maintenance        | • Email - Dajanay19lake@gmail.com • Phone - 8726004828 • Name - Dajanay lake                                                                                                    | 1-2-19      |
| Services           | <u>Name</u> - Martin Vehlow • <u>Email</u> - martin.vehlow@gmail.com • <u>Phone</u> - 8472171512 <u>Address</u> - 604 W Avilon Ave, Round Lake                                                                                                    | 12-27-18    |
| Join Our Team Form | <u>Comments/Questions</u> - What are the requirements for the leasing agent position <u>Phone</u> - 3124381488 • <u>Email</u> - meldiaharris@gmail.com • <u>Name</u> - Meldia Harris                                                                                                    | 12-26-18    |
| Become A Vendor    | <u>Company Name</u> - Kaunas electric • <u>Contact Number</u> - 2248294599 <u>Email Address</u> - spider4jim@yahoo.com • <u>Company Address</u> - 1256 cove dr                                                                                                    | 12-21-18    |
| Services           | <u>Name</u> - Sean Ducko • <u>Email</u> - ducko@umich.edu • <u>Phone</u> - 8474608252 <u>Address</u> - 719 N Salem Ave Arlington Heights IL 60004                                                                                                    | 12-20-18    |
| Become A Vendor    | <u>Company Name</u> - National Roofing Corporation • <u>Contact Number</u> - 7739542172 <u>Email Address</u> - eduardo@natiroofing.com • <u>Company Address</u> - 1237 Circle Ave.                                                                                                    | 12-19-18    |
| Services           | Name - Christina Yun      Email - VeronicaTreeProperties@gmail.com     Phone - 5167297818      Address - 31-33 35th Street Apt 5, Astoria NY 11106                                                                                                    | 12-19-18    |
| Become A Vendor    | Company Name - TEMPERATURE PRO + <u>Contact Number</u> - 7084794328     Email Address - AMY.VAUGHT@TEMPERATUREPRO.COM <u>Company Address</u> - 19636 5 97TH AVE UNIT 6                                                                                                    | 12-14-18    |
| Contact Us         | <ul> <li><u>Comment</u> - Hi, I'm a homeowner, investor and landlord. I also do and manage short-term<br/>rentals like AirBnB. I'm seriously looking for a 4Br2+8a rental property 2 to 3 miles from<br/>the Renaissance Convention Center Shcaumburg. I know that many owners and<br/>professionals are scared when they hear AirBnB even though AirBnB is the Znt hospitality<br/>services provider in the world after Marriott International. I'd like to meet you for few<br/>minutes to proceen termide much briefare and what they loak prove load<br/>minutes and the service of the service and the service services are serviced and the service service and the service service and the service service and the service service service service and the service service service service services and the service service service service services and the service service service service services are service services and the service service service service services are service services and the service service services are service services and the service service service service services are service services and services and services services services are service services and services services services are services and services and services services services are services are services and services services services are services are services are services and services services services are services are servic</li></ul> | 12-13-18    |

2

### **04** CLICK 'CREATE RENTAL ANALYSIS'

You will then be prompted to purchase Credits. Complete the process to purchase credits and then run the report.

If there are any questions or issues you can email them to: support@propertymanagerwebsites.com

| Rental Analy | ses              |                                 | CREATE RENTAL ANALYSIS |
|--------------|------------------|---------------------------------|------------------------|
| Date         | Property Address | Contact Name                    |                        |
|              | You haven't      | created any rental analyses yet |                        |
|              |                  |                                 |                        |
|              |                  |                                 |                        |

• www.propertymanagerwebsites.com / email: support@propertymanagerwebsites.com

# Have questions about the AMP?

Contact Support: support@propertymanagerwebsites.com